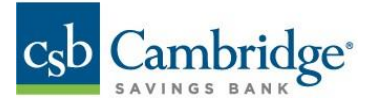

# ACH Quick Reference Guide

This guide is for Standard Corporate ACH Payments. Please refer to the Simplified Payments Guide for more information on Small Business ACH Payments.

#### Applications and/or SEC Codes supported by Cambridge Savings Bank:

| Application Supported (SEC Code) | Description                      |
|----------------------------------|----------------------------------|
| Corporate Payment (CCD)          | Used to Credit a Corporate Payee |
| Corporate Collections (CCD)      | Used to Debit a Corporate Payor  |
| Consumer Payment (PPD)           | Used to Credit a Consumer Payee  |
| Consumer Collection (PPD)        | Used to Debit a Consumer Payor   |

#### Credits Vs. Debits

Credit: Depositing funds into an account Debit: withdrawing money from an account Note: You can refer to the Online NACHA Rule Book provided by Cambridge Savings Bank for more details on SEC codes, rules, and policies with regards to ACH transactions.

#### **Initiating ACH payments**

1. Use the Slide-out menu to select the Payments & Transfers menu

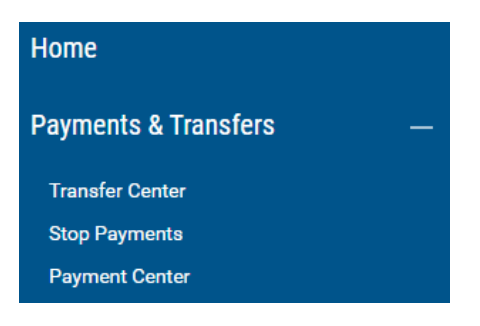

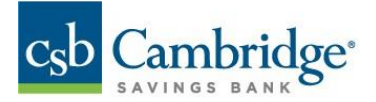

2. Click on the Initiate drop down arrow and choose your ACH Payment Type

| P | Payment Center                            |             |              |              |             |  |  |  |  |  |  |
|---|-------------------------------------------|-------------|--------------|--------------|-------------|--|--|--|--|--|--|
| P | AYMENTS PAYMENT                           | TEMPLATES   | PAYMENT MAPS | NACHA IMPORT | WIRE IMPORT |  |  |  |  |  |  |
| • | Initiate VIRE                             | ed Save As  |              |              |             |  |  |  |  |  |  |
|   | International Wire                        | PAYMENT T   | YPE          | STATUS       | FROM        |  |  |  |  |  |  |
| _ | <mark>ACH</mark><br>Corporate Payments    | Internation | nal Wire     | Deleted      | 2000-       |  |  |  |  |  |  |
|   | Corporate Collections                     | Consume     | Payments     | Error        | -           |  |  |  |  |  |  |
|   | Consumer Payments<br>Consumer Collections | Consume     | Payments     | Error        | -           |  |  |  |  |  |  |

- 3. Complete the required information needed:
  - a. Payment Name
  - b. ACH Sender
  - c. Payment Description
  - d. Transaction Date

#### Note: ACH Transactions can be future dated up to 30 days

- 4. Input Receiver (Payee) Information:
  - a. Name
  - b. Account Number
  - c. Routing Number
  - d. Account Type
  - e. Amount
  - f. Addenda Type (Optional)

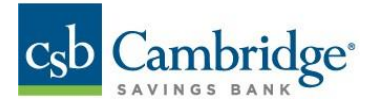

# < Create ACH Payment

| PAYMENT TYPE                    | PAYMENT NAME              |                       |                |
|---------------------------------|---------------------------|-----------------------|----------------|
| Consumer Payments               |                           |                       |                |
|                                 | 0/25                      |                       |                |
|                                 |                           |                       |                |
|                                 |                           |                       |                |
| ORIGINATOR INFORMATION          |                           |                       |                |
| ACH SENDER                      |                           |                       |                |
| Select 🗸                        |                           |                       |                |
| PAYMENT DESCRIPTION             | DISCRETIONARY DATA Option | ai                    |                |
|                                 |                           |                       |                |
| 0/10                            | 0/2                       | 0                     |                |
| TRANSACTION DATE                | DESCRIPTIVE DATE Option   | al                    |                |
| <u>613</u>                      |                           |                       |                |
|                                 | 0,                        | 6                     |                |
| Add Receivers Later             |                           |                       |                |
| RECEIVER INFORMATION            |                           |                       |                |
| NAME                            | ID Option                 | al DISC DATA Optional | ACCOUNT NUMBER |
|                                 |                           |                       |                |
| 0/22                            | 0/1                       | 5 0/2                 | 0/17           |
| ROUTING NUMBER                  | ACCOUNT TYPE              | ADDENDA TYPE          |                |
|                                 | Select 🗸                  | No Addenda 🗸 🗸        |                |
| TRANSACTION STATE               | AMOUNT                    |                       |                |
| Active      Frozen      Prenote | S                         |                       |                |
|                                 |                           |                       |                |
|                                 |                           |                       |                |
|                                 |                           |                       |                |
|                                 |                           |                       |                |
|                                 | CONTINUE                  |                       |                |
| (0) PAYMENTS                    |                           |                       |                |
|                                 |                           |                       |                |
| (0) PAYMENTS                    | UNITED UNITED             |                       |                |

- 5. Click 'Save & Continue'
- 6. Click 'Submit for Approval' to process the payment or,
- 7. Click 'Add a Receiver' or 'Upload Transactions' to add additional Receivers, if needed

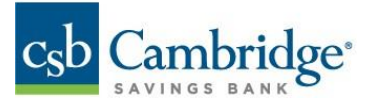

|           | TRANSACTIC<br>DETAILS | NC 🕀 I  | Add A<br>Receiver | ⊥ Upload<br>Transactions | Show Daily Limits | total credits (1)<br>\$50.00 | тотл   | (0)        | I   | otal am<br>\$50. | OUNT                     |   |
|-----------|-----------------------|---------|-------------------|--------------------------|-------------------|------------------------------|--------|------------|-----|------------------|--------------------------|---|
|           | ALL RECEIVER          | RS √    |                   |                          |                   |                              | Q      | <b>0</b> 7 |     | Ð                | $\underline{\downarrow}$ | ₿ |
|           | ALL                   | ACTIONS | ID                |                          | NAME              |                              | AMOUNT | STATUS     |     |                  |                          |   |
|           |                       |         |                   |                          | John Smith        |                              | 50.00  | Active     |     |                  |                          |   |
|           | VIEW 1 OF 1           | OUNT    | ZERO AMOUN        | IT ACTIVATE              | PRENOTE           | FREEZE                       | DELETE | DISPLAY    | 1 🗸 |                  | 1                        |   |
| \$<br>(1) | 50.00<br>payments     |         | SUBM              | IT FOR APPROVAL          | SAVE              | DELETE                       | DONE   |            |     |                  |                          |   |

8. Once Submitted, the Payment will display with a status of 'Requires other's approval'

| Payme               | ent Cente            | r       |              |                      |               |
|---------------------|----------------------|---------|--------------|----------------------|---------------|
| PAYMENTS            | PAYMENT TEM          | PLATES  | PAYMENT MAPS | NACHA IMPOR          | T WIRE IMPORT |
| Initiate ALL PAYMEN | ▼<br>ITS ∨   Changed | Save As |              |                      |               |
| ALL                 | ACTIONS              | PAYMENT | TYPE 🛧       | STATUS               |               |
|                     |                      | Consume | er Payments  | Requires other's app | proval        |

#### Initiating a Same Day ACH

Same Day ACH allows users to send and/or receive payments and payment-related information on the same business day through the ACH Network, compared to standard ACH transactions which settle overnight, and funds are made available typically the following business day.

- The Same Day ACH limit is \$1,000,000 per transaction, or the approved ACH Business Online Banking daily limit, which may be lower.
- Same Day Transactions can be used for both CCD and PPD transactions and are available for Credits and Debits.
- Same Day ACH transactions are priced slightly higher than Standard ACH transactions

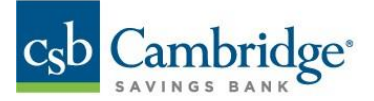

- 1. Follow the steps outlined under the Initiating an ACH Payment section (page 1)
- 2. Select Today's date in Transaction Date field

| ICH SENDER          |      | _                  |          |
|---------------------|------|--------------------|----------|
|                     | ``   | /                  |          |
| PAYMENT DESCRIPTION |      | DISCRETIONARY DATA | Optional |
| test                |      | test               |          |
|                     | 4/10 |                    | 4/20     |
| RANSACTION DATE     |      | DESCRIPTIVE DATE   | Optional |
| 04/15/2022          | 0.00 |                    |          |

Note: Same day cut off time is 1:30pm EST.

## Initiating a Tax Payment

1. Click 'Initiate' from the drop-down menu and select 'Tax Payment'

| Initiate 🗸                                                                                                    |   |
|----------------------------------------------------------------------------------------------------|---|
| WIRE<br>Domestic Wire<br>International Wire                                                                                            | 1 |
| ACH<br>Corporate Payments<br>Corporate Collections<br>Corporate Payments &<br>Collections<br>Consumer Payments<br>Consumer Collections |   |
| Consumer Payments &<br>Collections                                                                                                    |   |
| Tax Payment                                                                                                    |   |

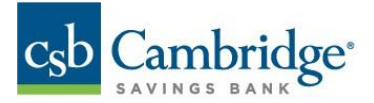

- 2. Enter Payment Name
- 3. Enter Tax Information:
  - Use the drop-down menu to select the appropriate **Tax Form** and **Tax Type Code** based on your instructions

| Tax Information             |        |
|-----------------------------|--------|
| TAX FORM                    |        |
| Federal - Form 941          | $\sim$ |
| TAX TYPE CODE               |        |
| 94105 - Federal Tax Deposit | $\sim$ |

- 4. Complete Originator Information
  - Select 'Sending From' Account

Note: If only one company ID is set up for tax payments, this field will be greyed out.

- o Select Payment Date
- 5. Complete Payment Information
  - Enter the 9-digit Taxpayer ID
  - Select Tax Period End Date
  - Enter Amount & Type as appropriate
- 6. Click **"Submit**" for approval
- 7. A dialogue box will pop up, Click Submit.

| MENIOADE AMOUNT                                          |           |  |  |  |  |
|----------------------------------------------------------|-----------|--|--|--|--|
|                                                          | $\otimes$ |  |  |  |  |
| You are about to submit this tax payment. Do you want to |           |  |  |  |  |
| proceed?                                                 |           |  |  |  |  |
| SUBMIT CANCEL                                            |           |  |  |  |  |

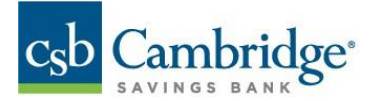

8. Your tax payment will be listed in the Payment list view, highlighted in blue.

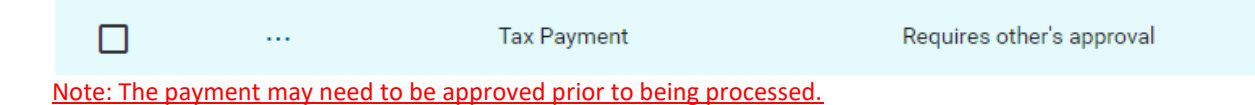

## **Approving ACH Payments**

On the Home Screen:

1. Click "View" next to Payments to approve

| ACTION ITEMS                 |      |
|------------------------------|------|
| Payments To Approve          | Viev |
| Account Transfers To Approve | Viev |

- 2. Click the ellipsis (...) to view a pop-up menu
- 3. Click "approve"

| ALL     | ACTIONS                    |
|---------|----------------------------|
|         | ••                         |
|         | View<br>Approve            |
| approve | Delete<br>Reject<br>Modify |

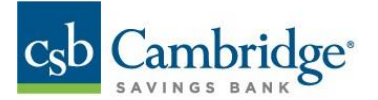

## To approve multiple payments:

## 1. Check the boxes next to the payments you would like to approve

| SELECT       | ACTIONS               | PAYMENT TYPE       | FROM ACCOUNT NAME | PAYEE NAME    | STATUS                   |  |  |  |  |
|--------------|-----------------------|--------------------|-------------------|---------------|--------------------------|--|--|--|--|
|              |                       | Corporate Payments | Office Expenses   | Zippy Inc     | Requires others approval |  |  |  |  |
| $\checkmark$ |                       | International Wire | Test Account 1    | Klim Mueller  | Requires others approval |  |  |  |  |
|              |                       | International Wire | Test Account 1    | Klaus Mueller | Requires others approval |  |  |  |  |
|              |                       | International Wire | Test Account 1    | Klaud Mueller | Requires others approval |  |  |  |  |
|              |                       | International Wire | Test Account 2    | Scott Stone   | Requires others approval |  |  |  |  |
| 4            |                       |                    |                   |               |                          |  |  |  |  |
| APPRO        | APPROVE DELETE REJECT |                    |                   |               |                          |  |  |  |  |

2. Select "Approve"

| < / | Approve Payments                                  |                    |                   |                    |                  |                      |
|-----|---------------------------------------------------|--------------------|-------------------|--------------------|------------------|----------------------|
|     | ▲ You are about to approve the following payments |                    |                   |                    |                  |                      |
|     |                                                   |                    |                   |                    |                  | 7 🔟 🔒 🛓              |
|     | ACTIONS                                           | PAYMENT TYPE       | FROM ACCOUNT NAME | PAYEE NAME         | TRANSACTION DATE | STATUS               |
|     | Remove                                            | Corporate Payments | Operating Account | Acme Office Supply | 02/04/2020       | Requires my approval |
|     | Remove                                            | Corporate Payments |                   | MULTI              | 02/03/2020       | Requires my approval |
|     | VIEW 1-2 OF 2                                     |                    |                   |                    |                  | DISPLAY All V 1      |
|     | APPROVE CANCEL                                    |                    |                   |                    |                  |                      |

- 3. Review payments on the Approval Summary Screen (Remove any payments that should not be approved)
- 4. Click "Approve" to finalize payment approval

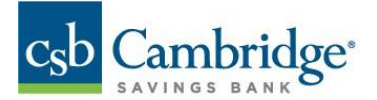

## **Creating Recurring Payments**

To create a recurring transaction in the platform, follow the steps below.

- 1. Create a new Corporate or Consumer payment template, save it
- 2. Ensure the template is approved by another user
- 3. Next, go back to your Payments Template tab
- 4. Locate the template you wish to make recurring
- 5. Under the "Actions" column select 'Modify'
- 6. Within the template, check the box "Make this a Recurring Payment"

| PAYMENT TYPE<br>Consumer Payments                                                                                                    | TEMPLATE NAME Test Recurring Template 23/25 | state<br>Active | status<br>Available for use | LAST MODIFIED ON<br>03/03/2022 12:30 PM | LAST MODIFIED BY<br>Rogerick Giles |
|----------------------------------------------------------------------------------------------------|---------------------------------------------|-----------------|-----------------------------|-----------------------------------------|------------------------------------|
| ORIGINATOR INFORMATION<br>ACH SENDER<br>04:3161071 - CRANSHAW CONSTRU<br>PAYMENT DESCRIPTION<br>TEST<br>4/10                                       | DISCRETIONARY DATA Option                   |                 |                             |                                         |                                    |
| MAKE THE A RECURSING PAYMENT  Recurring Payment  START DATE  ACTIVATION TIME  Select  FREQUENCY Select  When schedule falls on non-business  Prior | s day, complete payment one business        | : day:          |                             |                                         |                                    |

- 7. Set-up your parameters for your recurring payment by establishing:
  - a. Start Date
  - b. Activation Time
  - c. Frequency

MAKE THIS A RECURRING PAYMENT

| Recurring Payment<br>START DATE |   |
|---------------------------------|---|
|                                 | E |
| ACTIVATION TIME                 |   |
| Select                          | ~ |
| FREQUENCY                       |   |
| Select                          | ~ |

8. A second user will need to approve the recurring payment.

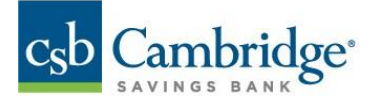

#### **ACH Reversal**

Reversals can now be processed directly within the Payment Center

- 1. Click on the Ellipsis menu highlighted below
- 2. Select Reverse
- 3. Review the Transaction Information on the Summary Screen
- 4. Click Reverse to continue with the Reversal

A Reversal transaction will be created within Business Online Banking Note: Reversal requests may need to be approved like any other ACH Payment. IMPORTANT! Reversals can only be processed within 5 business days after the original payment was processed. After 5 business days, the Reversal option will no longer be available

Once the Reversal has been processed, the payment status will update to 'Processed Reversal'

| Initiate                        | ~                 |                        |                    |  |
|---------------------------------|-------------------|------------------------|--------------------|--|
| •ACH PAYMENTS V Changed Save As |                   |                        |                    |  |
| FILTERS PAY                     | MENT CATEGORY (1) | STATUS (2) Show Values |                    |  |
| ALL                             | ACTIONS           | PAYMENT TYPE           | STATUS 🅎           |  |
|                                 |                   | Consumer Payments      | Processed          |  |
|                                 |                   | Corporate Payments     | Processed          |  |
|                                 |                   | Corporate Payments     | Processed          |  |
|                                 |                   | Corporate Payments     | Processed          |  |
|                                 | <mark></mark>     | Corporate Payments     | Processed          |  |
|                                 |                   | Corporate Collections  | Processed Reversal |  |

## **ACH Payment Statuses**

| Requires Other's approval | ACH Payment requires approval from another user                            |
|---------------------------|----------------------------------------------------------------------------|
| Requires my approval      | ACH Payment requires user's approval                                       |
| Deleted                   | ACH Payment has been deleted, cannot be modified                           |
| Stale Date                | ACH Payment effective date is stale, can be modified and resubmitted       |
| Rejected by approver      | ACH payment has been rejected by approved, can be modified and resubmitted |
| Rejected                  | ACH payment has been rejected, cannot modify payment                       |
| Updated                   | ACH payment has been updated                                               |
| Updated via Import        | ACH's receiver information has been updated via import                     |
| Reversed                  | ACH reversal payment initiated                                             |
| Processed Reverse         | ACH reversal processed                                                     |

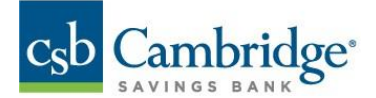

# **ACH Cutoff Times**

| Standard (Next Day) ACH Cutoff Time | 5:30 pm EST |
|-------------------------------------|-------------|
| Same Day ACH Cutoff Time            | 1:30 pm EST |

#### **ACH Limits**

- Overall Company ACH Limits are set up through the Implementation process and are maintained by the bank.
- User Level ACH limits are set up and maintained by Company Administrators. To learn about setting up user limits please review our user management reference guide